# SLS is designed on pedagogical principles

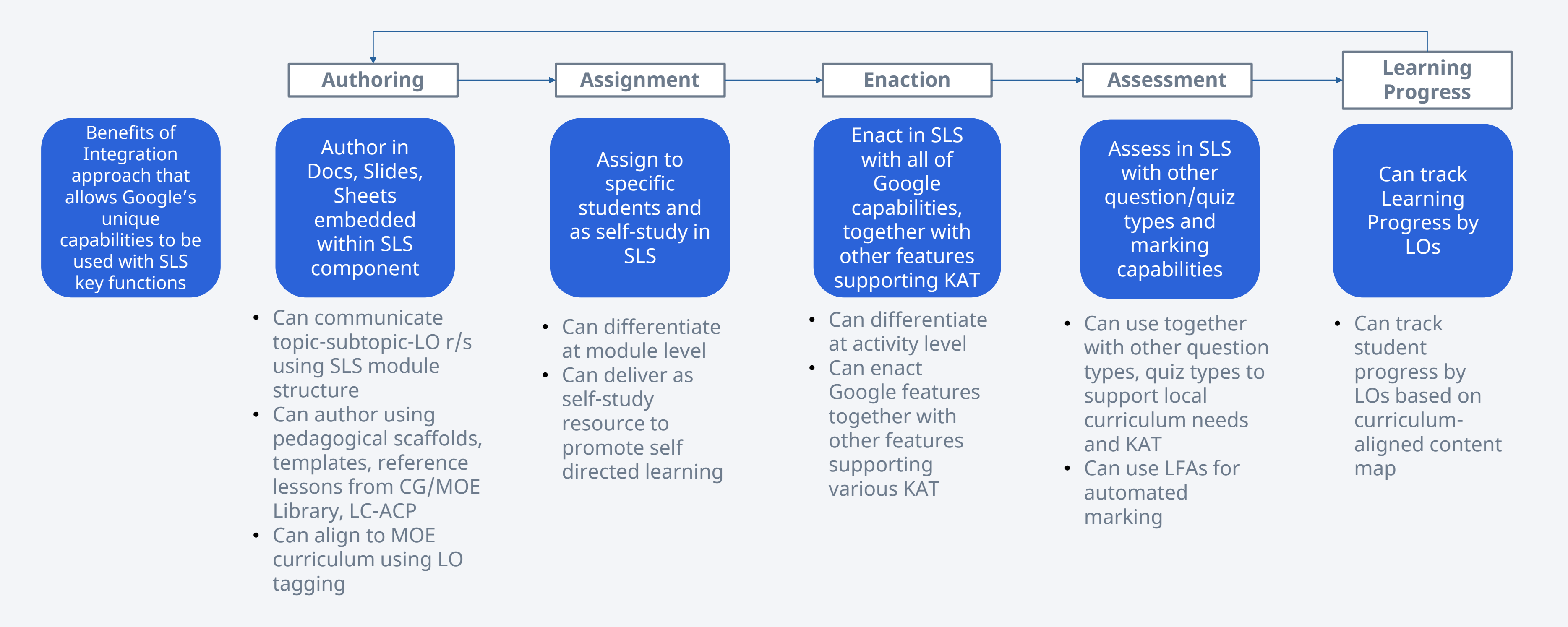

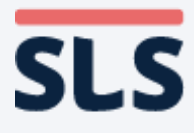

## GC offers organisation of resources, SLS offers that and more!

Primary

GC folders allows organisation of resources. But when these resources are placed in SLS' Department Group, teachers can work on them collaboratively and assign them to students directly!

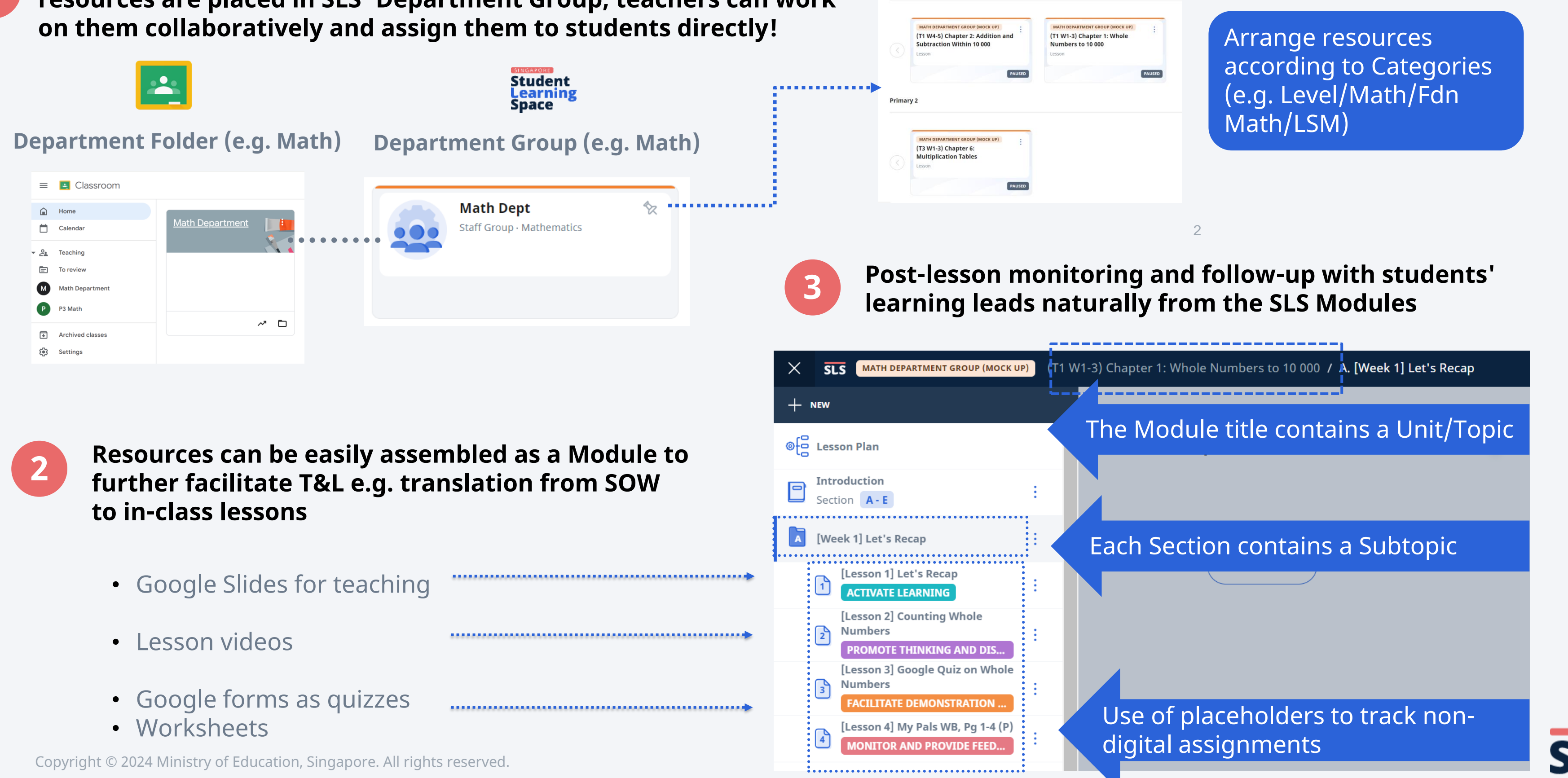

### How to build learning content in SLS from existing Google documents? Option Option Shows as an iFrame 2 Shows as an attachment 3 Shows as Prepopulated Student Answer How does an embedded Google File looks like on SLS? Circle the correct answer for each question. How does an added Google File looks like on SLS? This is how an embedded **Station 1 - Question 1** Google File looks like on SLS. Please choose the correct plural form of the word. This is an added Google file [] ↓ [] book books bookes

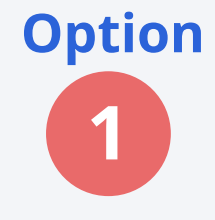

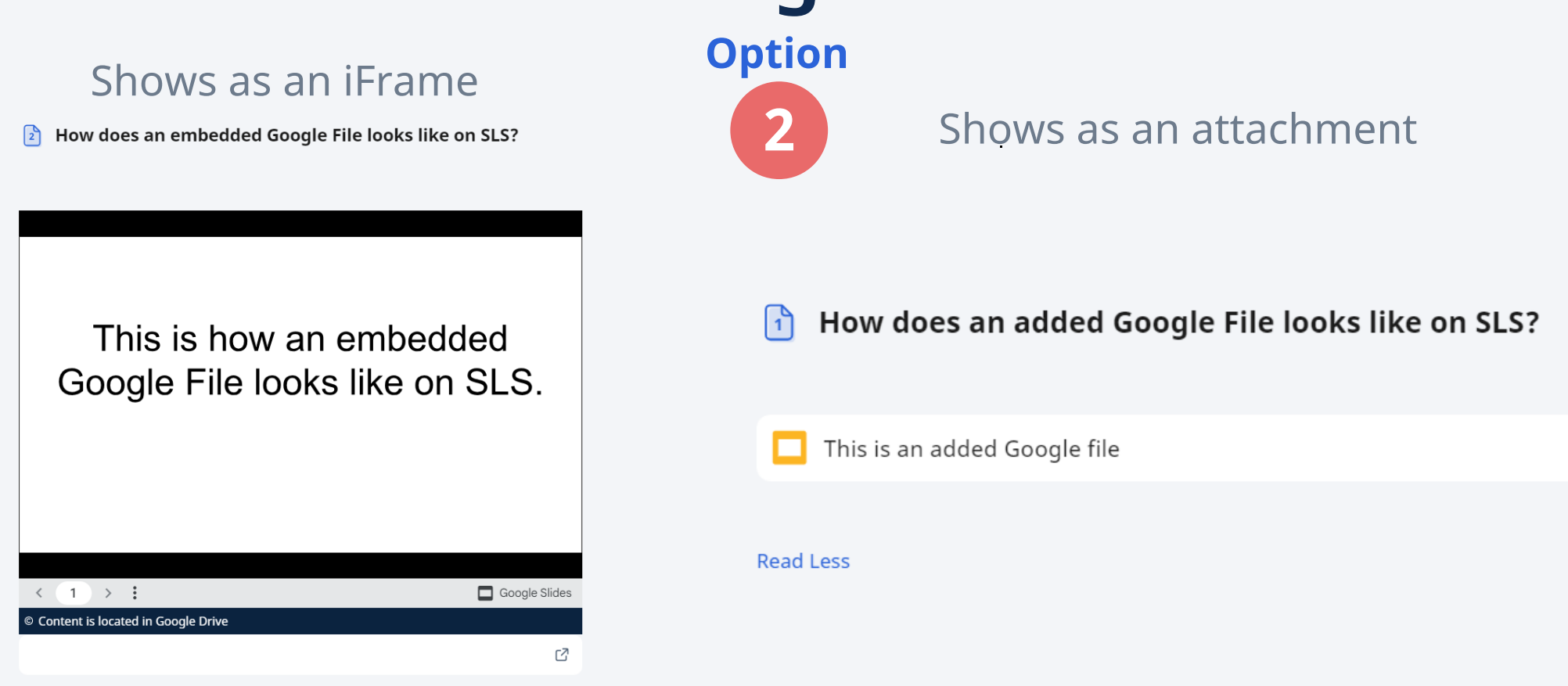

Embed Google documents as learning content for students.

Use Google Picker to add Google documents into Assignments for synchronous collaborative learning.

| Adding Google File                                                                                                    |                                                                                                    |
|----------------------------------------------------------------------------------------------------|----------------------------------------------------------------------------------------------------|
| Editable by teachers in assignment and resources                                                                                                    | Not editable                                                                                                    |
| This added Google file is a generated copy of your original file<br>and changes made on the version in SLS will not be synced with<br>the version in your Google drive. |                                                                                                    |
| Can be downloaded                                                                                                    | Cannot be d                                                                                                    |
| Can be used to prepopulate students' response, e.g., Worksheets                                                                                                    | Cannot be u                                                                                                    |
|                                                                                                    | Adding Google FileEditable by teachers in assignment and resourcesThis added Google file is a generated copy of your original file<br>and changes made on the version in SLS will not be synced with<br>the version in your Google drive.Can be downloadedCan be used to prepopulate students' response, e.g., Worksheets |

Add images/Google docs into Assignments as Pre-populated Student Answer for digital handwritten input/collaborative work.

20

## **Embedding Google File**

after embedding

ownloaded

sed under 'Pre-populate Student Answers'

🖾 Question\_1.jpg

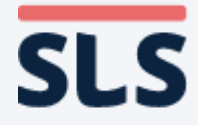